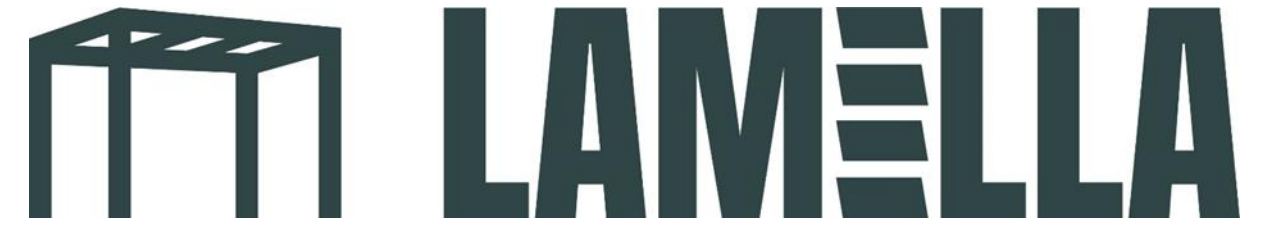

Handleiding instellen appbediening screens

1. Download de app: Tuya smart. Zie het logo van de app bij de onderstaande foto

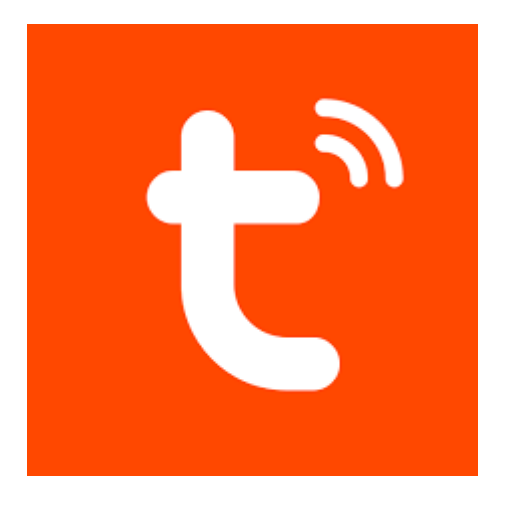

- 2. Maak een nieuw account aan in de app.
- 3. Als u een account hebt aangemaakt op de Tuya app komt u op het volgende scherm terecht. Druk op de omcirkelde knop "toestel toevoegen".

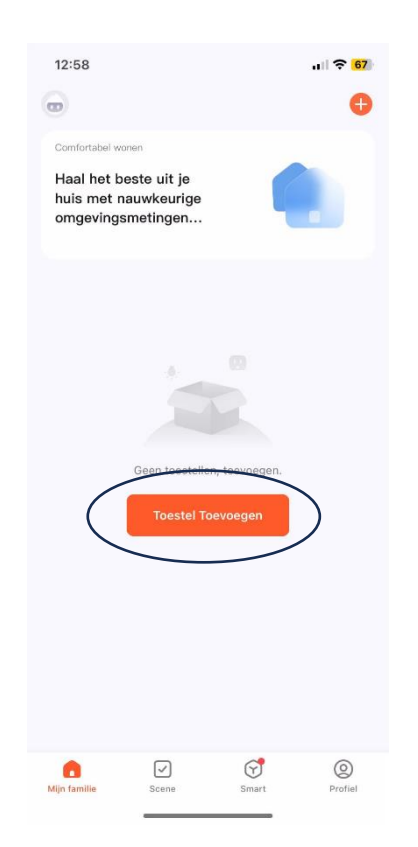

4. U ziet bij 'discovering devices nu de optie 'add' staan. Druk hier op.

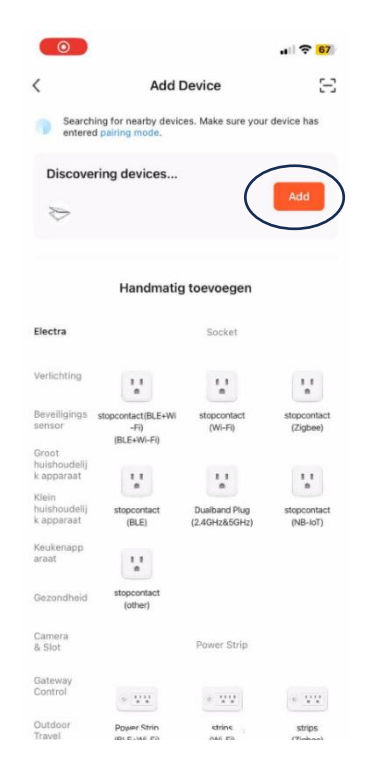

Geeft uw telefoon niet de optie om de screen toe te voegen? Druk dan 4 keer met uw afstandsbediening kort achter elkaar op de reset knop met een puntig voorwerp. Houd direct hierna de reset knop ingedrukt met een puntig voorwerp tot de motor tweemaal jogd (heen en weer bewegen). Hij zou er nu tussen moeten staan.

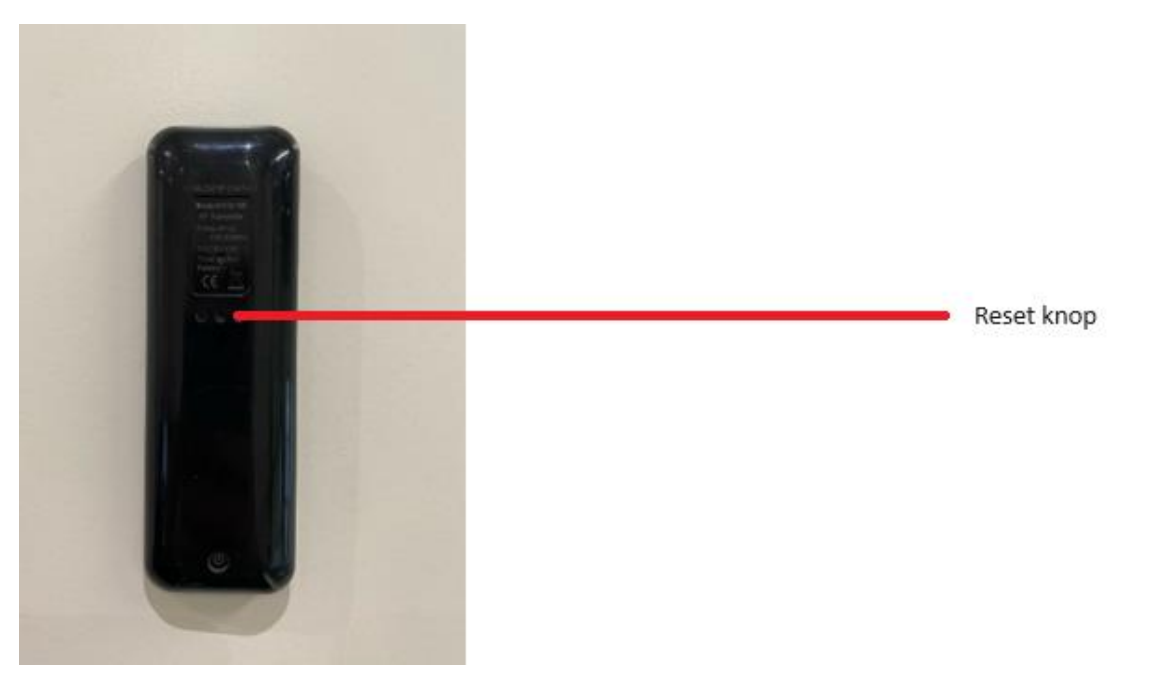

5. Vul de WiFi gegevens van uw plaatselijke netwerk in.

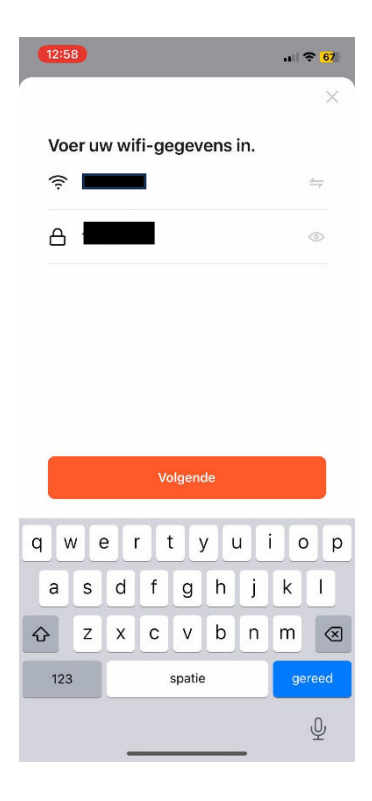

6. Uw telefoon wordt nu vanzelf gekoppeld aan uw screen. Hierna kunt u de screen met uw telefoon bedienen!

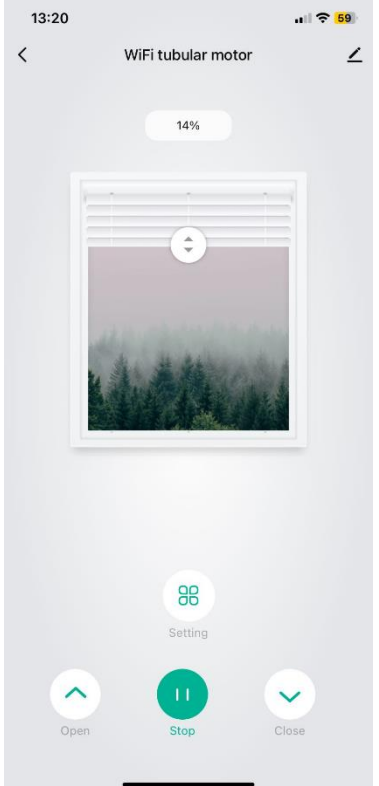